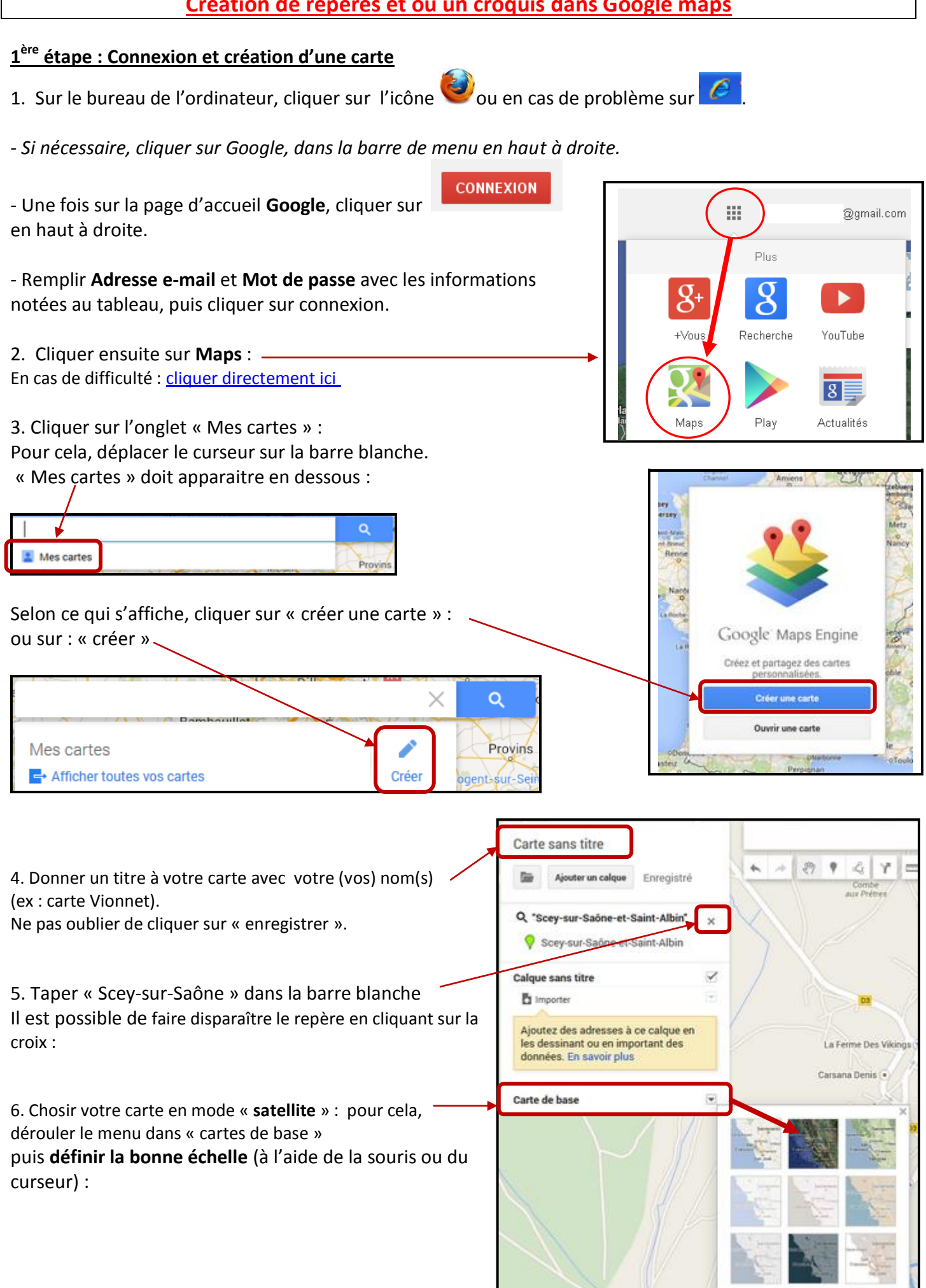

## Création de repères et ou un croquis dans Google maps

## 2ème étape : Placer des repères ou des formes :

| Cliquer sur « Ajouter un repère | » |  |
|---------------------------------|---|--|
|---------------------------------|---|--|

Cliquer une fois sur le repère (une croix apparaît), puis une deuxième fois à l'endroit voulu (le repère est créé).

à gauche,

M

| Modifier le | titre en | cliquant | dessus | ou en | cliquant | sur le | petit |
|-------------|----------|----------|--------|-------|----------|--------|-------|
|             |          |          |        |       |          |        |       |

crayon en bas à droite :

Cliquer sur

Point 2

dans la légende pour modifier la couleur ou la forme du repère :

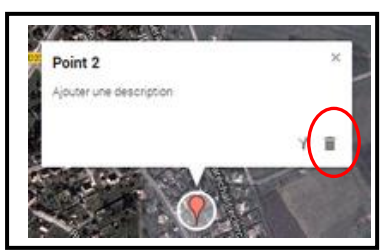

| <b>?</b> | Couleur          | × |
|----------|------------------|---|
| Carte    | Forme de l'icône |   |
|          | Plus d'icônes    |   |

cliquer sur la poubelle :

Pour supprimer un repère,

## Appliquer le même principe pour créer une forme et réaliser un croquis et sa légende, en cliquant sur :

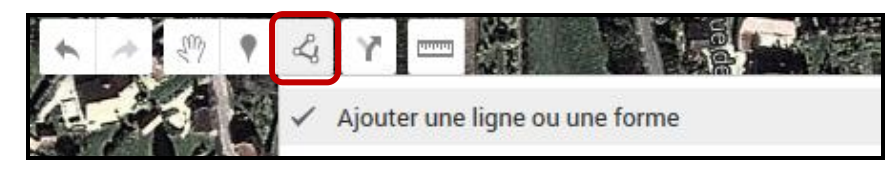

Cliquer pour dessiner chaque points de votre forme, puis double-cliquer pour la terminer.

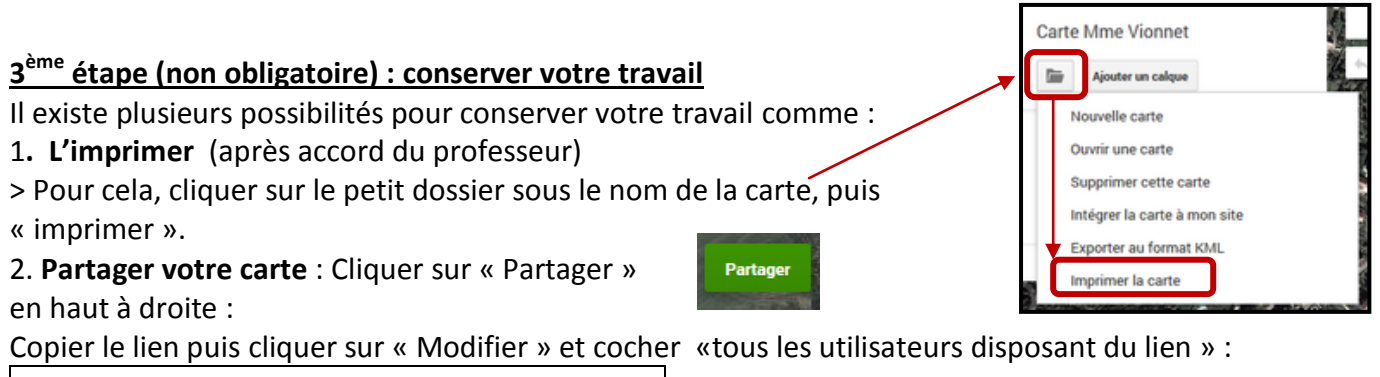

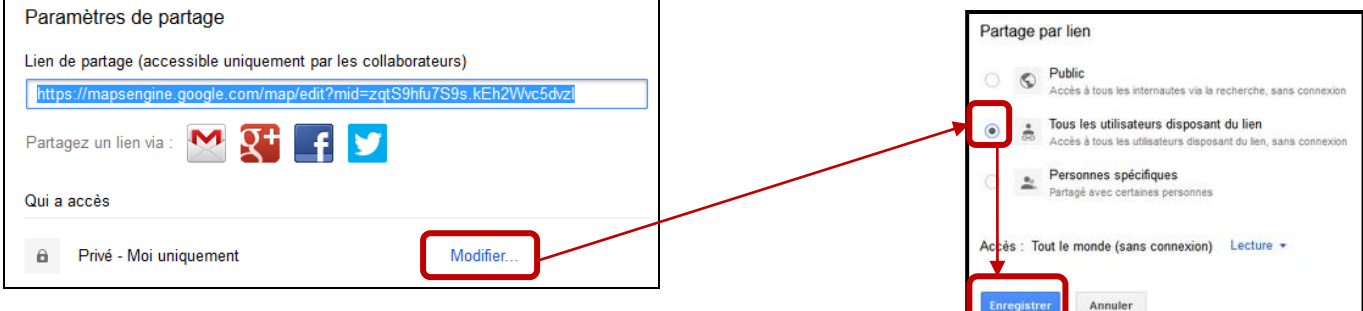

## 4<sup>ème</sup> étape : se déconnecter

Cliquer sur la petite flèche en haut à droite de votre identifiant puis sur « déconnexion ».

|                                                     | sixième | ÷    | \$ |
|-----------------------------------------------------|---------|------|----|
| sixième D<br>@gmail.com<br>Compte – Confidentialité |         |      |    |
| Afficher mon profil                                 |         |      |    |
| Ajouter un compte                                   | Déconne | xion | ]  |